# **Pure Reference Guide**

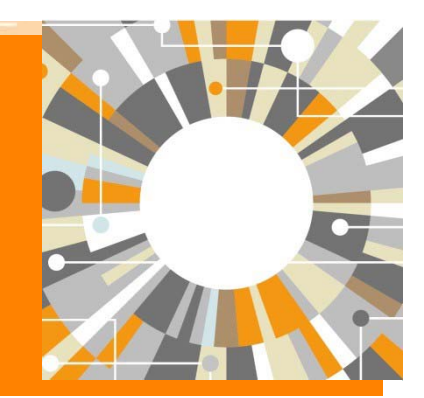

Elsevier March, 2025

## Outline

- 1. What's Pure? ····P3
  - **1.** Features and Benefits
  - 2. Module
- 2. Portal

••••P7

# 1. What's Pure?

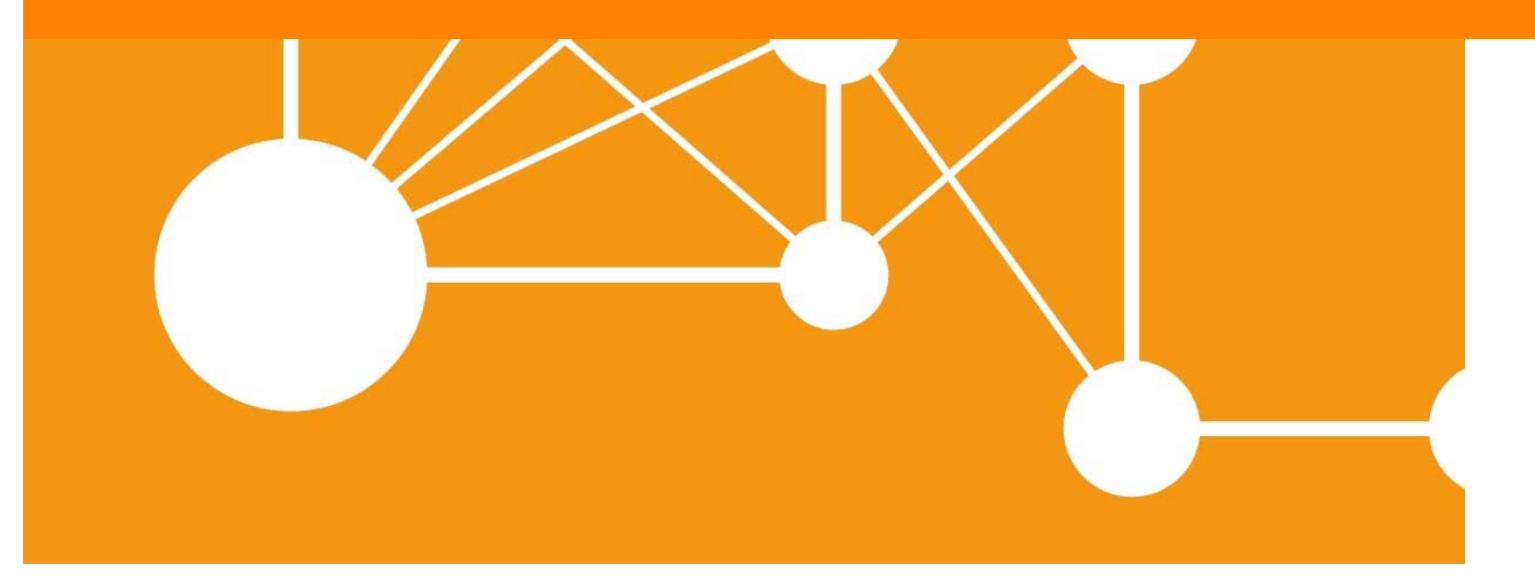

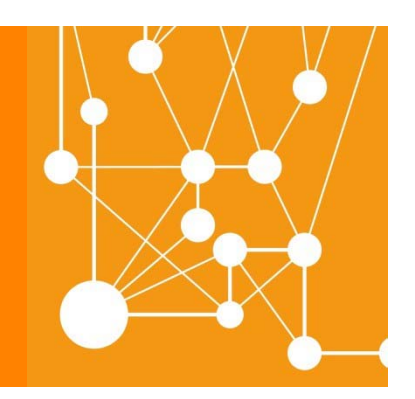

### **1.1. Features and Benefits**

#### Feature 1

Profile Refinement Service Profile Refinement Service combines researchers and their research output with the manual curation.

#### Feature 2

Automatically list your publication

**Pure minimizes manual entry**. New publications are automatically added to each profile from Scopus every week.

#### Feature 3

Showcase

Portal provides a **visually appealing, easy-to-use online solution** for researcher profiling and networking

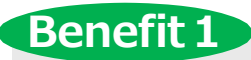

Analyze

You can easily monitor the summaries of **research activity and collaboration of each researcher, research unit and organization**.

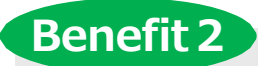

Enhance visibility

Portal **promotes accomplishments and facilitates collaboration** through extensive networking and expertise discovery capabilities.

# 1.2. Module

Depending on modules, Pure has 2 different sites; Pure portal and Personal page

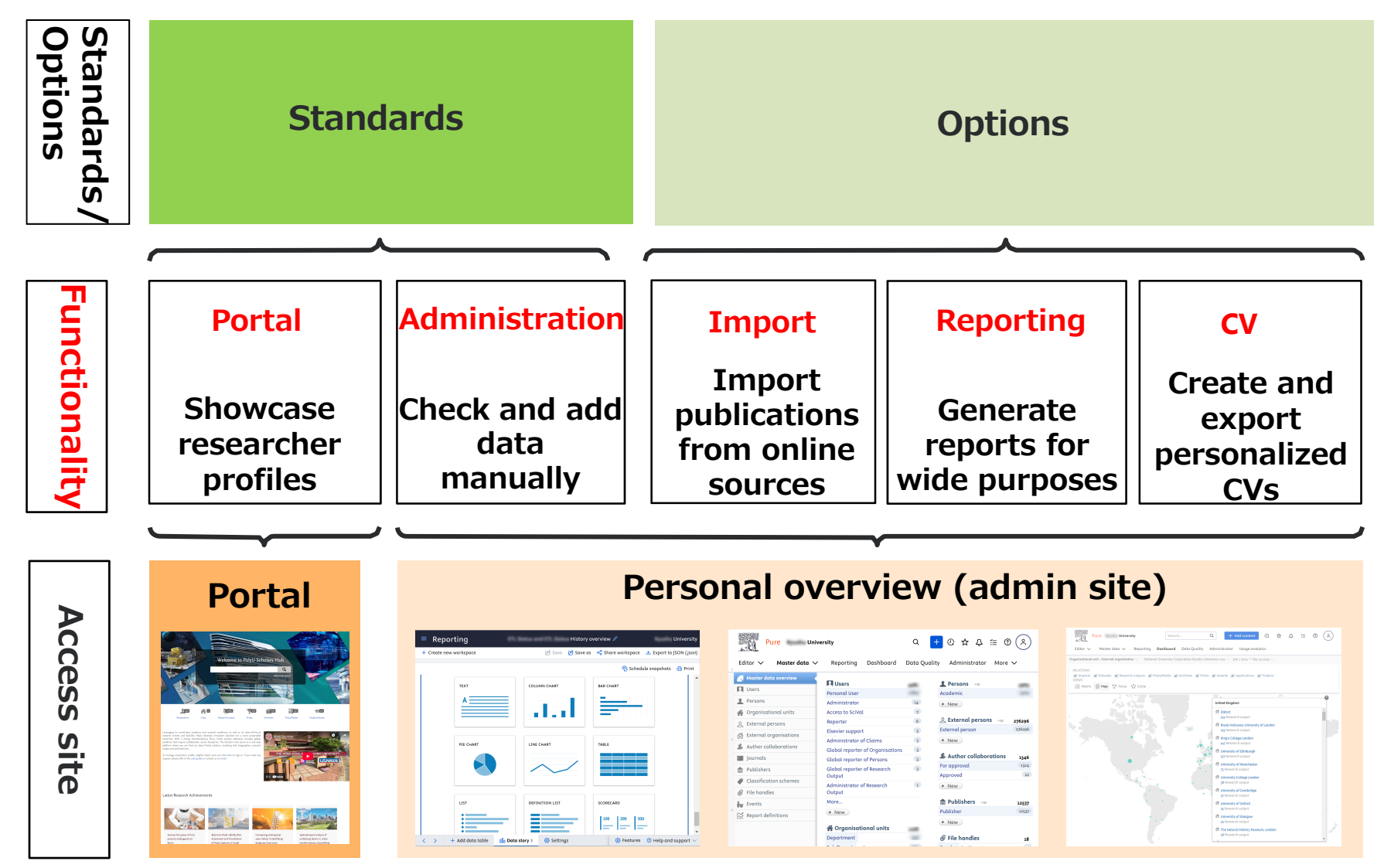

### **There are over 500 Pure implementations**

https://www.elsevier.com/products/pure/in-action

| Europe        |   |                |   | Middle East & Africa |   | North America | Asia Pacific |                  |
|---------------|---|----------------|---|----------------------|---|---------------|--------------|------------------|
| Austria       | + | Italy          | + | Botswana             | + | Canada        | +            | Australia        |
| Belgium       | + | Latvia         | + | Israel               | + | Mexico        | +            | China            |
| Cyprus        | + | Luxembourg     | + | Oman                 | + | United States | +            | Hong Kong, China |
| Denmark       | + | Netherlands    | + | Qatar                | + | South America |              | India            |
| Faroe islands | + | Portugal       | + | Kuwait               | + | Bolivia       | +            | Indonesia        |
| Finland       | + | Spain          | + | Saudi Arabia         | + | Brazil        | +            | Japan            |
| France        | + | Sweden         | + | United Arab Emirates | + | Chile         | +            | Kazakhstan       |
| Germany       | + | Switzerland    | + |                      |   | Colombia      | +            | New Zealand      |
| Iceland       | + | Turkey         | + |                      |   | Ecuador       | +            | South Korea      |
| Ireland       | + | United Kingdom | + |                      |   | Peru          | +            | Taiwan           |
|               |   |                |   |                      |   | Uruguay       | +            |                  |

+

+

+

+

+

+

+

+

+

+

+

+

+

Singapore

Thailand

Pakistan

# 2. Portal

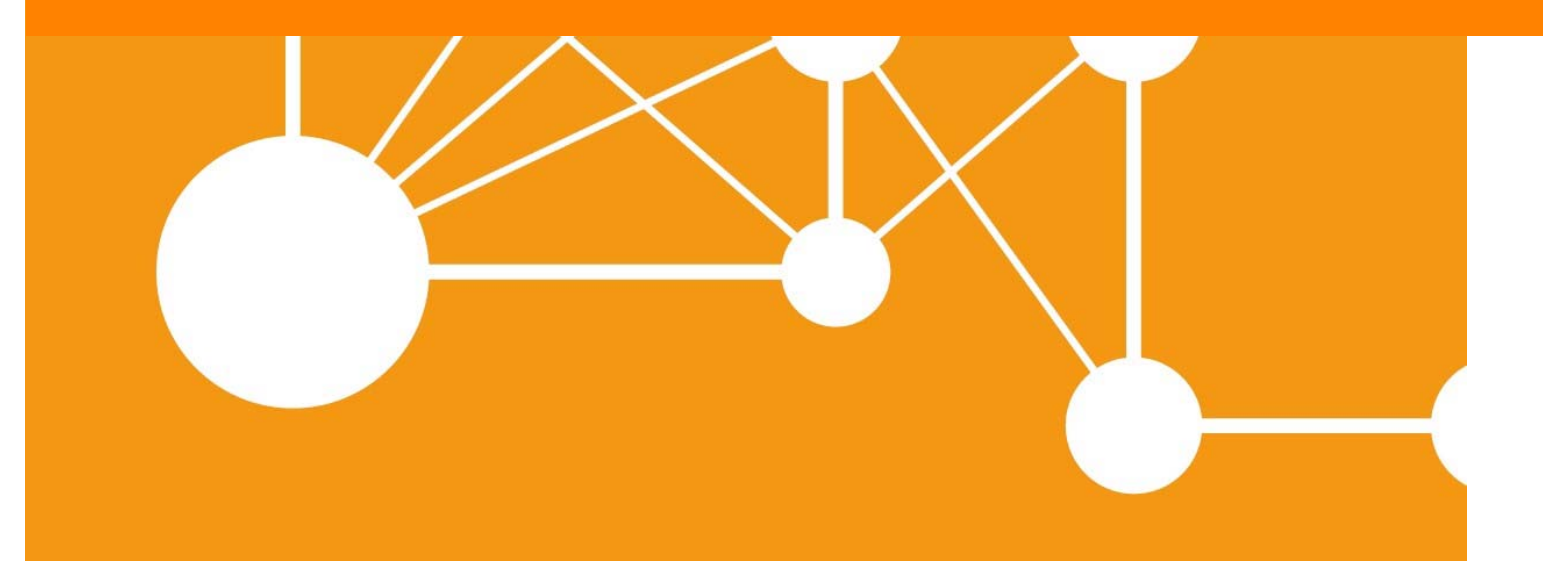

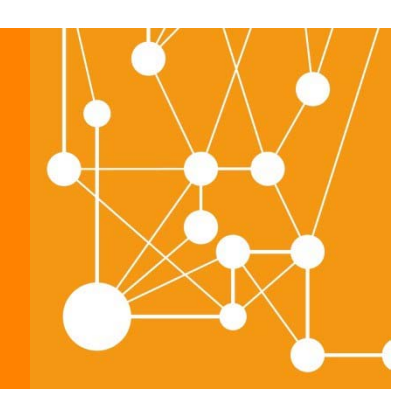

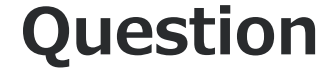

# How should you appeal your research activity and find research information efficiently ?

## Answer

**Pure** provides an unparalleled facility for you to organize, track and showcase your achievements.

1. Exhibit your publications automatically :

Publications are automatically added from Scopus every week.

# 2. Altmetric score :

*Pure indicates Altmetrics, not only citations.* 

3. Find future collaborators :

Pure stimulates collaboration and expertise identification both internally and externally.

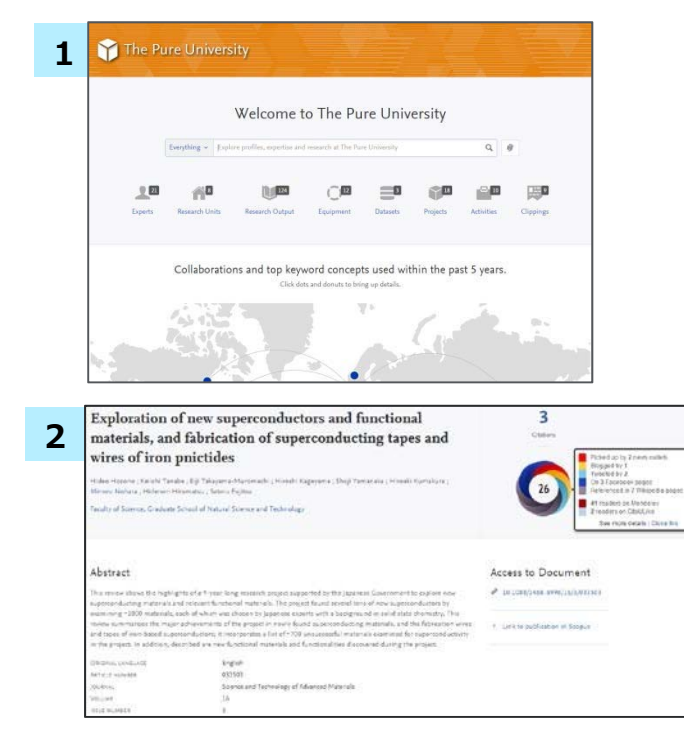

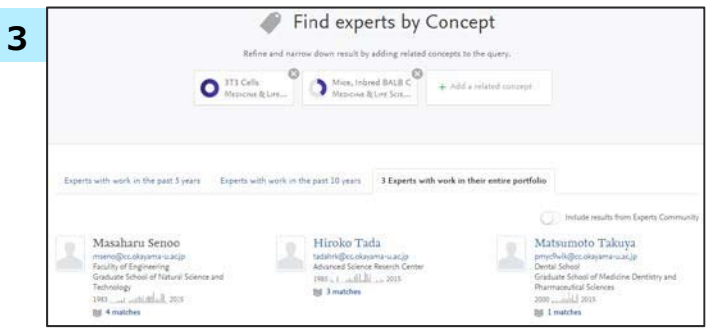

# 2.1. Exhibit research output automatically (1/5)

Get a panoramic view of research activity and collaborations of organizations

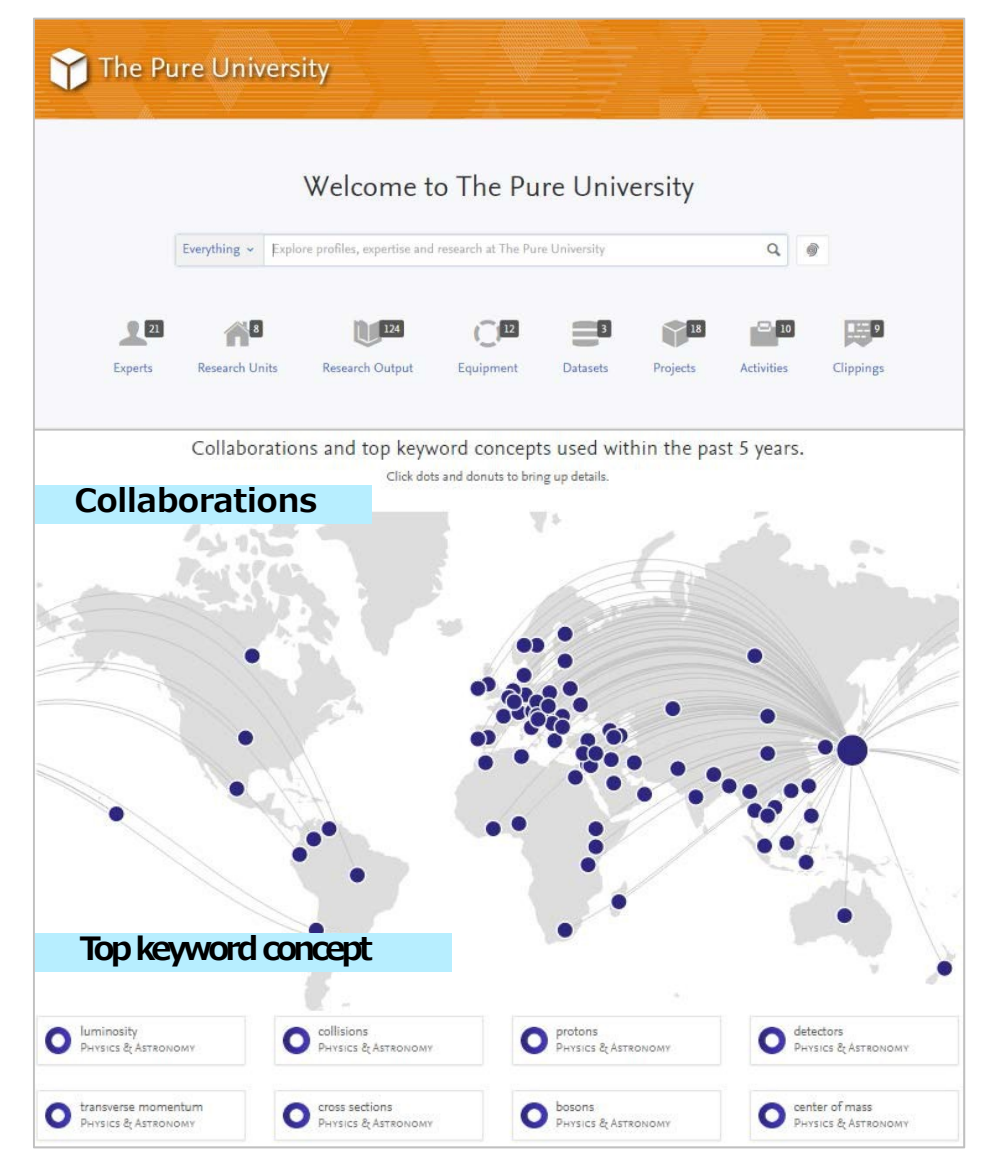

# 2.1. Exhibit research output automatically (2/5)

Visualize faculty's research output and relationships between each faculty

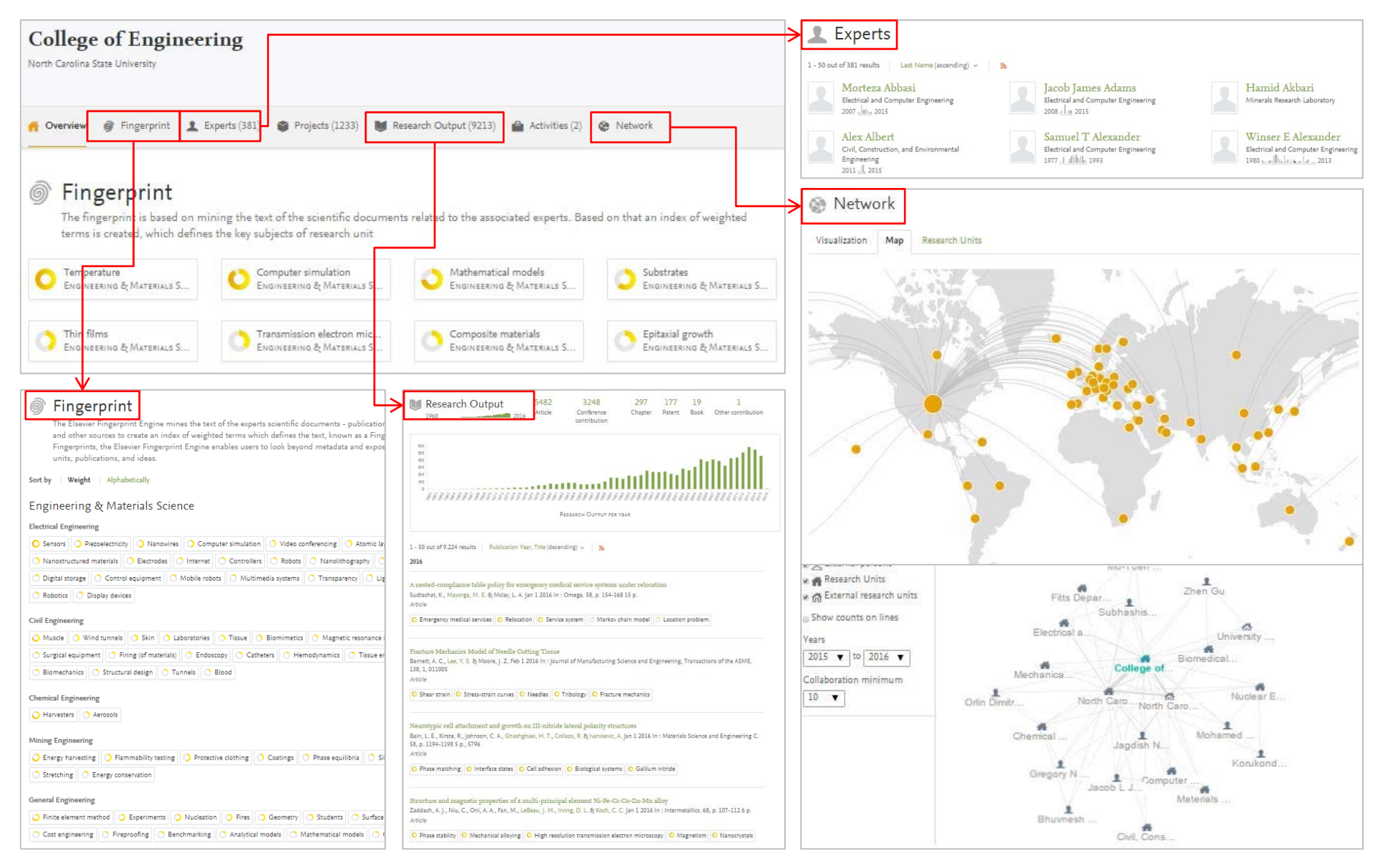

# 2.1. Exhibit research output automatically (3/5)

Dynamically visualize and showcase your research activity

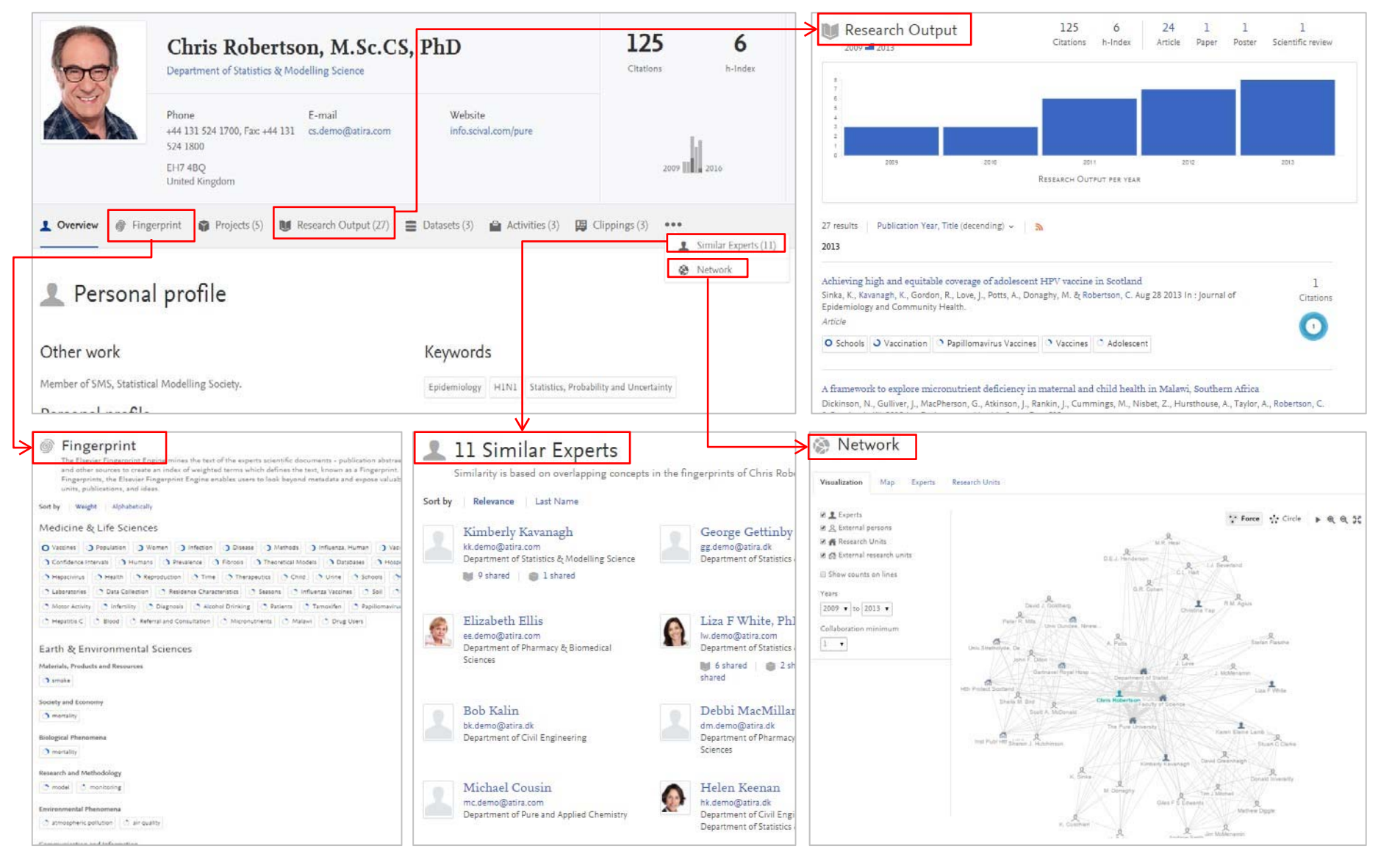

## 2.1. Exhibit research output automatically (4/5)

Search results can be limited by applying a filter.

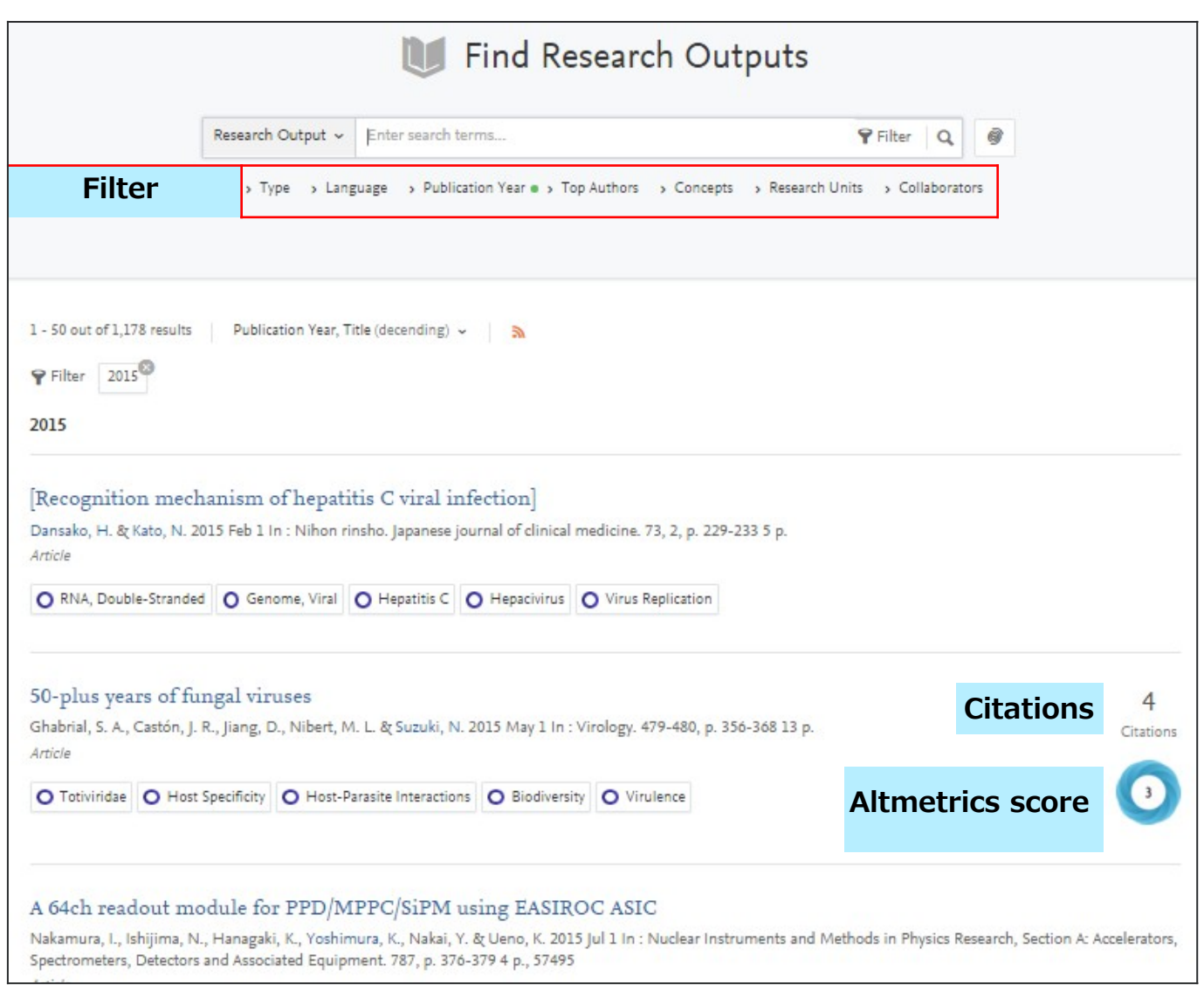

### **2.1.** Exhibit research output automatically (5/5)

Get an in-depth look at a publication with 1 click

| Breastfeeding and obesity among schoolchildren: A nationwide longitudinal sur         Yamakawa, M., Yorifuji, T., Inoue, S., Kato, T. & Doi, H. 2013 Oct In : JAMA Pediatrics. 167, 10, p. 919-925 7 p.         Article         O Breast Feeding       O Body Composition         O Health Surveys       O Life Style         O Longitudinal Studies                                                                                                    | rvey in Japan                                                                                                    | 14<br>Citations<br>文献の詳細情報                                                                                                    |
|----------------------------------------------------------------------------------------------------|----------------------------------------------------------------------------------------------------|----------------------------------------------------------------------------------------------------|
| Bring your own calendar: A CalDAV-based virtual calendar system<br>Nomura, Y., Murata, Y., Taniguchi, H., Urata, M. & Muto, S. 2013 Proceedings - 2013 8th International Confe<br>and Applications, BWCCA 2013. p. 551-556 6 p. 6690945<br>Conference contribution<br>Communication Smartphones Engines Internet<br>Bromination of hydrocarbons with CBr <sub>4</sub> , initiated by light-emitting diode irrad<br>Nishina, Y., Ohtani, B. & Kikushima, K. 2013 Aug 14 In : Beilstein Journal of Organic Chemistry. 9, p. 1663-16 | Breastfeeding<br>nationwide los<br>Michiyo Yamakawa ; Takashi Y<br>Faculty of Environmental Scie<br>Graduate School of Medicine                                                                                                    | and obesity among schoolchildren: A<br>ngitudinal survey in Japan<br>forifuji ; Sachiko Inoue ; Tsuguhiko Kato ; Hiroyuki Doi<br>nce and Technology, Graduate School of Environmental and Life Science, Medical School,<br>Dentistry and Pharmaceutical Sciences                                                                                                    |
| Article          O Hydrocarbons       > Bromine       > Hydrogen         Bronchial stump aspergillosis         Maki, D., Mitogawa, Y., Yuzurio, A., Yoshida, A. & Kanazawa, S. 2013 Nov In : Journal of Thoracic Imaging. 28, Article         O Aspergillosis       > Aspergillus                                                                                                    | Abstract<br>Importance: Although it is sup<br>inconclusive because of possil<br>participants in the previous st<br>OBJECTIVE: To examine the<br>adjustment for the potential of<br>2001, with results collected for<br>who were born after 37 gestat<br>exclusive infant feeding practi | rgested that breastfeeding is protective against obesity in children, the evidence remains<br>le residual confounding by socioeconomic status or children's lifestyle factors. Most of the<br>udies were children inWestern developed countries, so studies in a different context are awaited.<br>ssociations of breastfeeding with overweight and obesity among schoolchildren in Japan, with<br>onfounders. DESIGN: Secondary data analyses of a nationwide longitudinal survey ongoing since<br>m 2001 to 2009. SETTING: All over Japan. PARTICIPANTS: A total of 43 367 singlen children<br>onal weeks and had information on their feeding during infancy. EXPOSURES Five mutually<br>ce categories. MAIN OUTCOMES AND MEASURES: Underweight, normal weight (referent |
| Broncho-bronchiolitis obliterans after living-donor lung transplantation: A uni<br>rejection<br>Sakurai, H., Morishima, Y., Itoguchi, N., Ohtsuka, S., Yamadori, I., Oto, T., Ishii, Y., Sakamoto, T., Noguchi, M<br>Article                                                                                                    | group), overweight, and obesi<br>and age. RESULTS: In multim<br>time, and computer game pla<br>exclusive breastfeeding at 6 to<br>formula feeding. The adjusted<br>obesity, respectively, at 7 year<br>Breastfeeding is associated wi<br>be better to encourage breast                  | by at 7 and 8 years of age defined by using international cutoff points of body mass index by sex<br>mial logistic regression models with adjustment for children's factors (sex, television viewing<br>ying time) and maternal factors (educational attainment, smoking status, and working status),<br>7 months of age was associated with decreased risk of overweight and obesity compared with<br>odds ratios were 0.85 (95%CI, 0.09-1.05) and 0.55 (95%CI, 0.39-0.78) for overweight and<br>of age. Similar results were observed at 8 years of age. CONCLUSIONS AND RELEVANCE:<br>th decreased risk of overweight and obesity among schoolchildren in Japan. Therefore, it would<br>beding even in developed countries.                                              |
|                                                                                                    | ORIGINAL LANGUAGE<br>PAGES (FROM-TO)<br>NUMBER OF PAGES<br>JOURNAL<br>VOLUME<br>ISSUE NUMBER<br>STATE                                                                                                    | English<br>919-925<br>7<br>JAMA Pediatrics<br>167<br>10<br>Published - 2013 Oct                                                                                                    |
|                                                                                                    | Fingerprint                                                                                                    |                                                                                                    |

### **2.2. Altmetric score**

Contains altmetric score; the measurement of scholarly activity on social networks and tools

| Breastfeeding and obesity among schoolchildren: A nationwide longitudinal survey in Japan       14         Yamakawa, M., Yorifuji, T., Inoue, S., Kato, T. & Doi, H. 2013 Oct In : JAMA Pediatrics. 167, 10, p. 919-925 7 p.       14         Article       Image: State of the style in the style in the style intervention of the style intervention of the |                                                                                 |                                                                                                    |                                                                                 |                 | Almetric<br>https://help.altmetric.com/support/solutions/<br>articles/6000233311-how-is-the-altmetric-<br>attention-score-calculated- |                  |           |                      |
|----------------------------------------------------------------------------------------------------|---------------------------------------------------------------------------------|----------------------------------------------------------------------------------------------------|---------------------------------------------------------------------------------|-----------------|----------------------------------------------------------------------------------------------------|------------------|-----------|----------------------|
| Bring your own calendar: A CalDAV-based virtu<br>Nomura, Y., Murata, Y., Taniguchi, H., Urata, M. & Muto, S. 2013<br>and Applications, BWCCA 2013. p. 551-556 6 p. 6690945<br>Conference contribution                                                                                                    | al calendar system<br>Proceedings - 2013 8th International Conference on i      | Broadband, Wireless                                                                                        | Computing, Comr                                                                 | nunication      |                                                                                                    |                  |           |                      |
| Bromination of hydrocarbons with CBr4, initiat                                                                                                    | ed by light-emitting diode irradiation                                          |                                                                                                    |                                                                                 | ->√             |                                                                                                    |                  |           |                      |
| Nishina, Y., Ohtani, B. & Kikushima, K. 2013 Aug 14 In : Beilstein<br>Article                                                                                                    | O Altmetric                                                                     |                                                                                                    |                                                                                 |                 |                                                                                                    |                  |           | ? What is this page? |
| Bronchial stump aspergillosis<br>Maki, D., Mitogawa, Y., Yuzurio, A., Yoshida, A. & Kanazawa, S. 20<br>Article<br>O Aspergillosis O Aspergillus                                                                                                    | Breastfeeding and<br>Survey in Japan                                            | J Obesi<br>n JAMA Pediatrics,<br>SUMMARY                                                                   | January 2013<br>News                                                            | Blogs           | Twitter                                                                                                    | Facebook         | A Nationv | vide Longitudinal    |
|                                                                                                    |                                                                                 | Title                                                                                                    | Breastfeeding ar                                                                | nd Obesity Amor | ng Schoolchildren: A                                                                                                    |                  |           |                      |
| Published in JAMA Pediatrics, January 2013                                                                                                    |                                                                                 |                                                                                                    | C <sup>a</sup> View on publisher site                                           |                 |                                                                                                    |                  |           |                      |
| broncho-bronchiontis obliterans after living-de                                                                                                    | D-bronchiolitis obliterans after living-de 97 Doi 10.1001/jamapediatrics.2013.2 |                                                                                                    |                                                                                 |                 | 230 🗗                                                                                                    |                  |           |                      |
| Sakurai H. Morishima Y. Itoruchi N. Ohtsuka S. Yamadori I.                                                                                                    |                                                                                 |                                                                                                    |                                                                                 |                 | Alert me about new mentions                                                                                                    |                  |           |                      |
| Article                                                                                                    |                                                                                 | Authors                                                                                                    | Michiyo Yamakawa, Takashi Yorifuji, Sachiko Inoue, Tsuguhiko Kato, Hiroyuki Doi |                 |                                                                                                    |                  |           |                      |
|                                                                                                    |                                                                                 | Abstract Although it is suggested that breastfeeding is protective against obesity in children, the [show] |                                                                                 |                 |                                                                                                    |                  |           |                      |
|                                                                                                    |                                                                                 | TWITTER DEMOGRAPHICS MENDELEY READERS SC/                                                                  |                                                                                 |                 |                                                                                                    | SCORE IN CONTEXT |           |                      |
| About this score In the top 5% of all research outputs scored by Altmetric The data shown below were collected from the profiles of <b>87</b> tweeters who shared this research output. <u>Click here to find out more about the information was compiled</u> .                                                                                                    |                                                                                 |                                                                                                    |                                                                                 |                 | tput. <u>Click here to find out more about how the</u>                                                                                |                  |           |                      |

### 2.3. Find collaborators

Stimulate collaboration and expertise identification both internally and externally through Portal

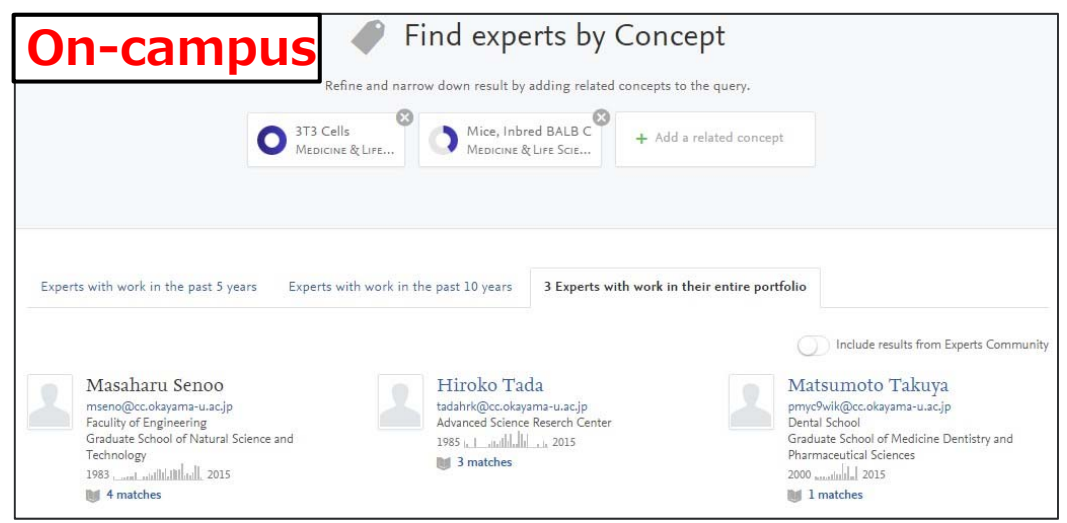

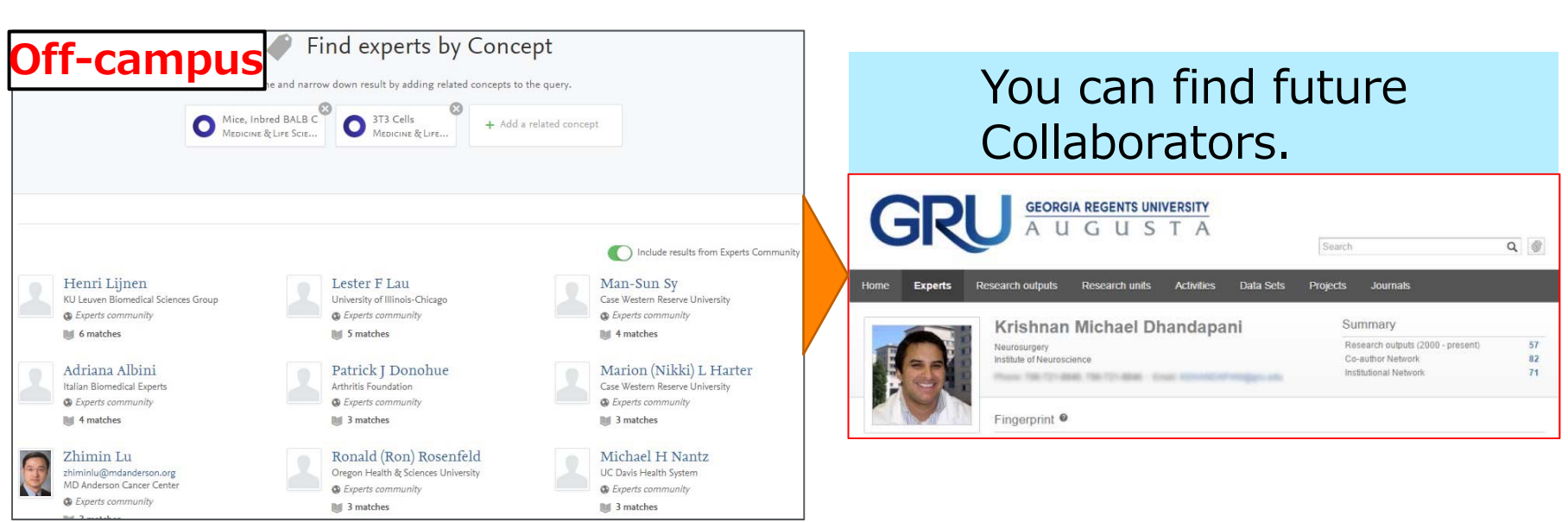

# h-index

The h-index is an index that attempts to measure both the productivity and impact of the published work of a scientist or scholar.

How it's calculated: Number of papers (h) that have received at least h citations.

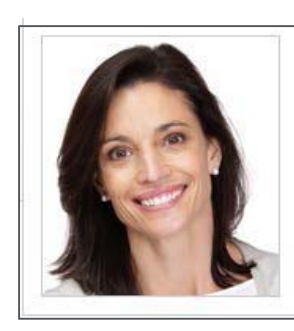

*h*-index = 6; She has 6 papers that have received at least 6 citations.

The h index is a metric to assess the entire body of scholarly output by an author.

The h index is not considered a universal metric as it is difficult to compare authors of different seniority or disciplines.

| Order of papers | citations |
|-----------------|-----------|
| 1               | 19        |
| 2               | 17        |
| 3               | 13        |
| 4               | 11        |
| 5               | 7         |
| 6               | 6         |
| 7               | 3         |
| 8               | 1         |
| 9               | 0         |
| 10              | 0         |

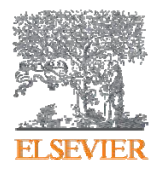

Research Intelligence

www.elsevier.com/research-intelligence

Empowering Knowledge